## **Kazakh Service Centre US**

## Payment instructions via PayPal

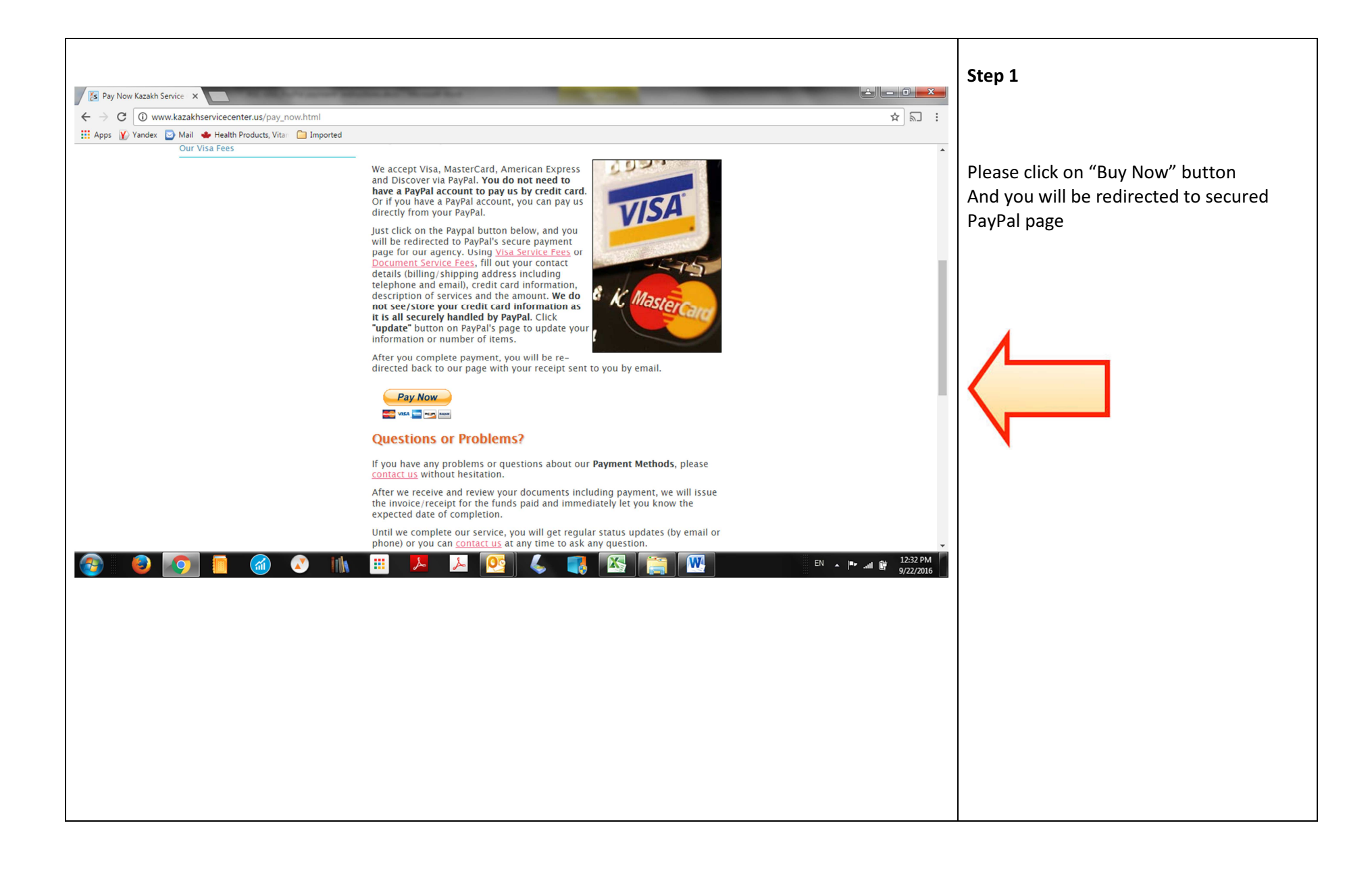

| <ul> <li>← Fylar checkout</li> <li>← → C</li> <li>https://www.paypal.com/webapps/shoppingcart?xclick_params=JTI2aG9zdGVkX2J1dHRvbI9pZCUzZEFDVEtoS0hOS1VLRVEIMjZidXNpbmVzcyUzZG/pbGxpbmclMjU0MGthemFraHNIcnZpY ☆ S</li> </ul> |                                          |
|----------------------------------------------------------------------------------------------------|------------------------------------------|
| 🛗 Apps 📝 Yandex 🔄 Mail 🔹 Health Products, Vitar 🧰 Imported                                                                                                    | Step 2                                   |
|                                                                                                    | Please add service description and price |
| Kazakh Service Centre                                                                                                    | Then click – " <b>Continue</b> "         |
| Purchase details                                                                                                    |                                          |
| Description                                                                                                    |                                          |
| Price per item USD USD 1                                                                                                    |                                          |
| Continue                                                                                                    |                                          |
| Cancel                                                                                                    |                                          |
| Powered by PayPal                                                                                                    |                                          |
| Policies Terms Privacy Feedback © 1999-2016 🖻                                                                                                    |                                          |
| 🚱 🕘 👩 🗧 🍘 🐼 🛝 🏥 🖊 🎦 📴 🐇 📑 🌃 🔚 🔛 EN 🔺 🖛 al 🖗 1232 PM                                                                                                    |                                          |

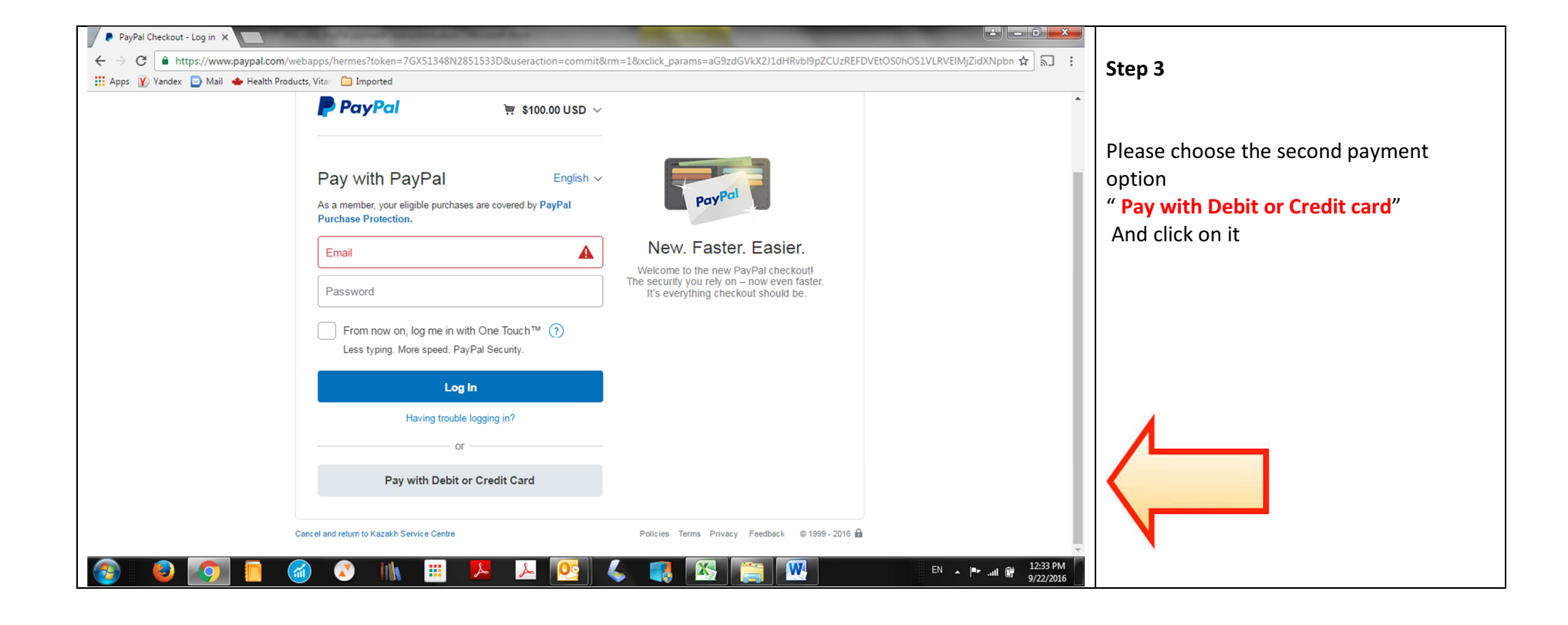

| Kazakh Service Centre                                               |                                                                                                    |                                                                                                    | Add you credit card data, builling addre                                        |
|---------------------------------------------------------------------|----------------------------------------------------------------------------------------------------|----------------------------------------------------------------------------------------------------|---------------------------------------------------------------------------------|
| PayPal                                                              | )☴ \$100.00 USD ~                                                                                                    |                                                                                                    | relevant to your credit card.                                                   |
| PayPal Guest<br>We don't share your fin<br>Country<br>United States | Checkout<br>Incial details with the merchant.                                                                                                    | PayPal is the safer, easier way to pay         No matter where you shop, we keep your financial information secure. | Also add your phone and email address<br>Then click "PAY NOW" button.<br>↓<br>↓ |
| Expires<br>First name<br>Billing address                            | CSC The second second s |                                                                                                    | •                                                                               |

| PayPal Checkout - Create ×                                 |                                                                                                    |                                             |
|------------------------------------------------------------|----------------------------------------------------------------------------------------------------|---------------------------------------------|
| $\leftarrow$ $\rightarrow$ C $$ https://www.paypal.com/web | bapps/xoonboarding?country.x=US&exp=guest&flow=1-P&locale.x=en_US&rm=1&token=7GX51348N2851533D&useraction=commit&txclick_params=aG9zr 🖈 🔝 : | After that you will get the authomatic      |
| 🗰 Apps 👔 Yandex 🔄 Mail 🔹 Health Product                    | ts, Vita 🗀 Imported                                                                                                    | DeVDel confirmation that your neuroant is   |
|                                                            | A Billing address                                                                                                    | completed. Also, you will get additional    |
|                                                            | Street address                                                                                                    | notification from this email:               |
|                                                            | Apt., ste., bldg.                                                                                                    | financial.department@kazakhservicecenter.us |
|                                                            | City                                                                                                    |                                             |
|                                                            | State ~ ZIP code                                                                                                    |                                             |
|                                                            | Ship to my billing address                                                                                                    |                                             |
|                                                            | Contact Information                                                                                                    |                                             |
|                                                            | Phone type V Phone number                                                                                                    |                                             |
|                                                            | Email                                                                                                    | 1                                           |
|                                                            | Bay May                                                                                                    |                                             |
|                                                            |                                                                                                    |                                             |
| Ca                                                         | ancel and return to Kazakh Service Centre Policies Terms Privacy Feedback © 1999 - 2016 🏛 English 🗸 👻                                       | N                                           |
| 🚱 🧕 🚺 🗧                                                    | ) 📀 IIIN 🏥 🖊 🔎 💽 🤇 🗰 🖾 🚞 🚾 💷 🕬 👘 1234 PM                                                                                                    |                                             |